## **Using the USB port with the GrassMasterII**

If you are have trouble downloading data from your GrassMasterII into your PC or Laptop via the Serial to USB converter, then here are some steps to follow to try and get comms working.

Before we start, make sure your USB to Serial converter is plugged in to your PC/Laptop and always use the same USB port. If you use a different USB port your PC may change the COM port number again.

Step 1 - First thing we need to do is make sure the Serial to USB converter is assigned to COM 1,2,3 or 4. This is done because the Link GM program will only let you select COMS 1 to 4. When the Drivers for the Serial to USB converter are installed it may assign a COM number that is higher than 4.

To check or change the USB port number we need to open the **<u>SYSTEM</u>** window. In Windows XP the START menu can have two different modes, classic and standard.

If you click on <u>START</u> and the following windows appear, use this procedure to open the <u>SYSTEM</u> window then go to Step 2

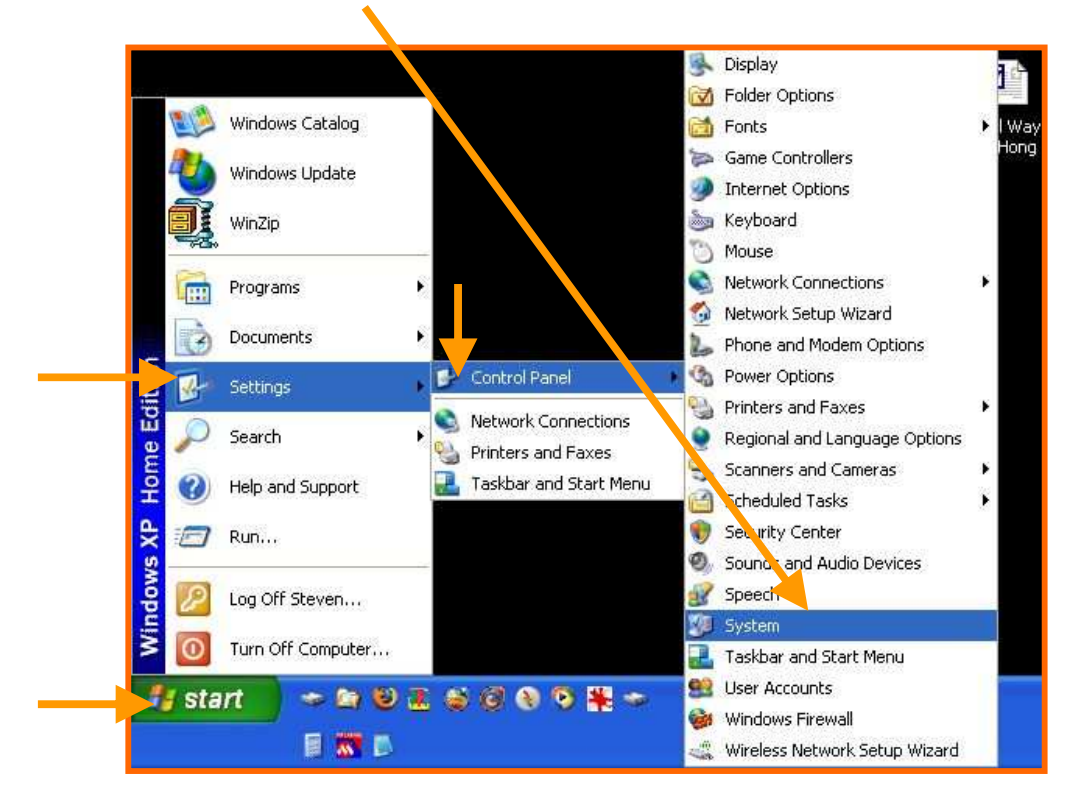

<u>Step 1B</u> - If your START menu looks like below double click on <u>Control Panel</u>

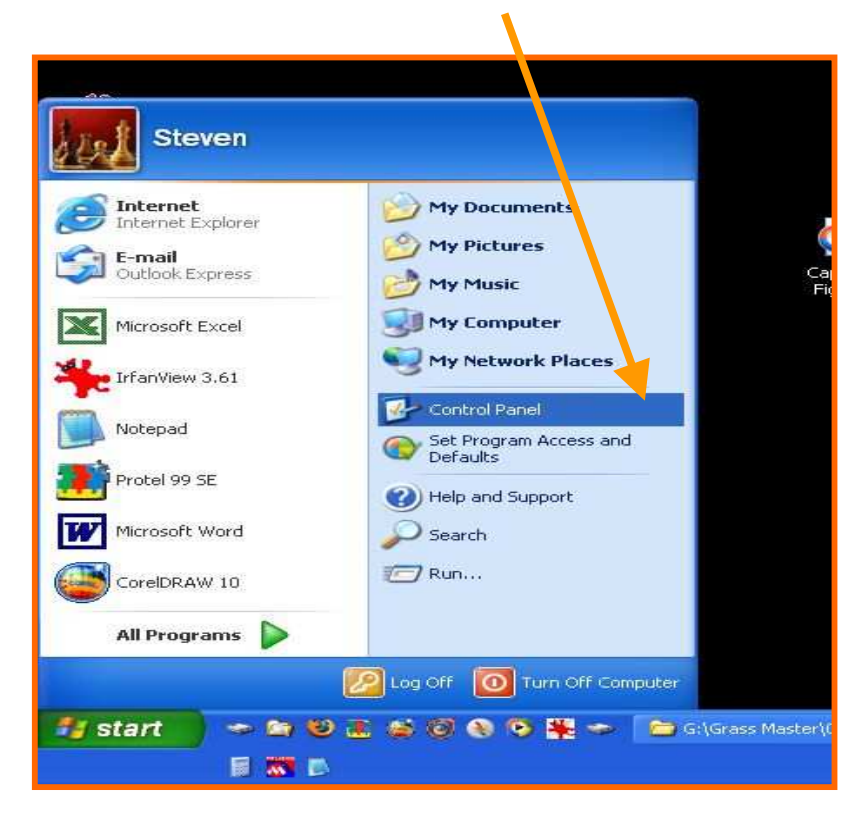

Then double click on  $\underline{SYSTEM}$  icon.

|                          |                    |                             | <u> </u>                |                      |                           |               |                       | angl 😁                   |                         |   |
|--------------------------|--------------------|-----------------------------|-------------------------|----------------------|---------------------------|---------------|-----------------------|--------------------------|-------------------------|---|
| 👺 Control I              | Panel              |                             |                         |                      |                           |               |                       |                          |                         |   |
| File Edit                | View Favorite      | s Tools He                  | lp                      |                      |                           |               |                       |                          |                         | 1 |
| G Back                   | 0.0                | Search                      | h 😥 Folder:             | B\$ B                | ×9                        | •             |                       |                          |                         |   |
| Ġ.                       | Ń                  | to 1                        | -                       | 2                    | P                         | -             | I                     | d                        | and a start             |   |
| Accessibility<br>Options | Add Hardware       | Add or<br>Remov             | Administrative<br>Tools | Automatic<br>Updates | Date and Time             | Display       | Folder Options        | Fonts                    | Game<br>Controllers     |   |
| 9                        | 1                  | C                           |                         |                      |                           |               |                       | ۲                        | 3                       |   |
| Internet<br>Options      | Keyboard           | Mouse                       | Network<br>Connections  | Net work Setup       | Phone and<br>Modem        | Power Options | Printers and<br>Faxes | Regional and<br>Language | Scanners and<br>Cameras |   |
| B                        | ۲                  | O,                          | 2                       | K                    |                           | 93            |                       |                          |                         |   |
| Scheduled<br>Tasks       | Security<br>Center | Sounds and<br>Audio Devices | Speech                  | System               | Taskbar and<br>Start Menu | User Accounts | Windows<br>Firewall   | Wireless<br>Network Set  |                         |   |
|                          |                    |                             |                         |                      |                           |               |                       |                          |                         |   |
|                          |                    |                             |                         |                      |                           |               |                       |                          |                         |   |
|                          |                    |                             |                         |                      |                           |               |                       |                          |                         |   |
|                          |                    |                             |                         |                      |                           |               |                       |                          |                         |   |
|                          |                    |                             |                         |                      |                           |               |                       |                          |                         |   |
|                          |                    |                             |                         |                      |                           |               |                       |                          |                         |   |
|                          |                    |                             |                         |                      |                           |               |                       |                          |                         |   |

# <u>STEP 2</u> After you have the <u>System Properties</u> window open click on <u>Hardware tab</u>

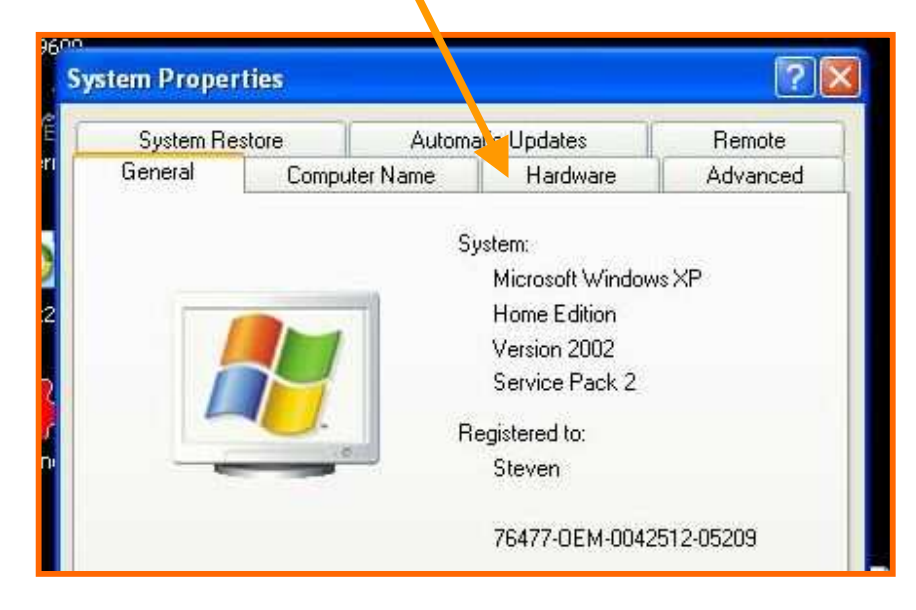

#### Then Click on Device Manager

| Sustem                                                                                         | Bestore                                                                                                    | Automat                                                | ic Indates                              | Bemote                    |  |  |  |  |  |  |
|------------------------------------------------------------------------------------------------|----------------------------------------------------------------------------------------------------|--------------------------------------------------------|-----------------------------------------|---------------------------|--|--|--|--|--|--|
| General                                                                                        | Comp                                                                                                    | uter Name                                              | Hardware                                | Advanced                  |  |  |  |  |  |  |
| Device M                                                                                       | lanager                                                                                                    |                                                        |                                         |                           |  |  |  |  |  |  |
| Z                                                                                              | The Device M<br>on your comp<br>properties of a                                                                                                    | lanager lists all t<br>uter. Use the De<br>iny device. | ne hardware devic<br>vie e Manager to c | es installed<br>hange the |  |  |  |  |  |  |
|                                                                                                |                                                                                                    |                                                        | Device M                                | anager                    |  |  |  |  |  |  |
| Drivers                                                                                        |                                                                                                    |                                                        |                                         |                           |  |  |  |  |  |  |
|                                                                                                | Driver Signing lets you make sure that installed drivers are<br>compatible with Windows. Windows Update lets you set up<br>how Windows connects to Windows Update for drivers. |                                                        |                                         |                           |  |  |  |  |  |  |
| 1                                                                                              | Driver                                                                                                    | Signing                                                | Windows l                               | Jpdate                    |  |  |  |  |  |  |
| Hardware                                                                                       | e Profiles                                                                                                    |                                                        |                                         |                           |  |  |  |  |  |  |
| Hardware profiles provide a way for you to set up and st<br>different hardware configurations. |                                                                                                    |                                                        |                                         |                           |  |  |  |  |  |  |
|                                                                                                |                                                                                                    |                                                        | Hardware                                | Profiles                  |  |  |  |  |  |  |

#### <u>STEP - 3</u>

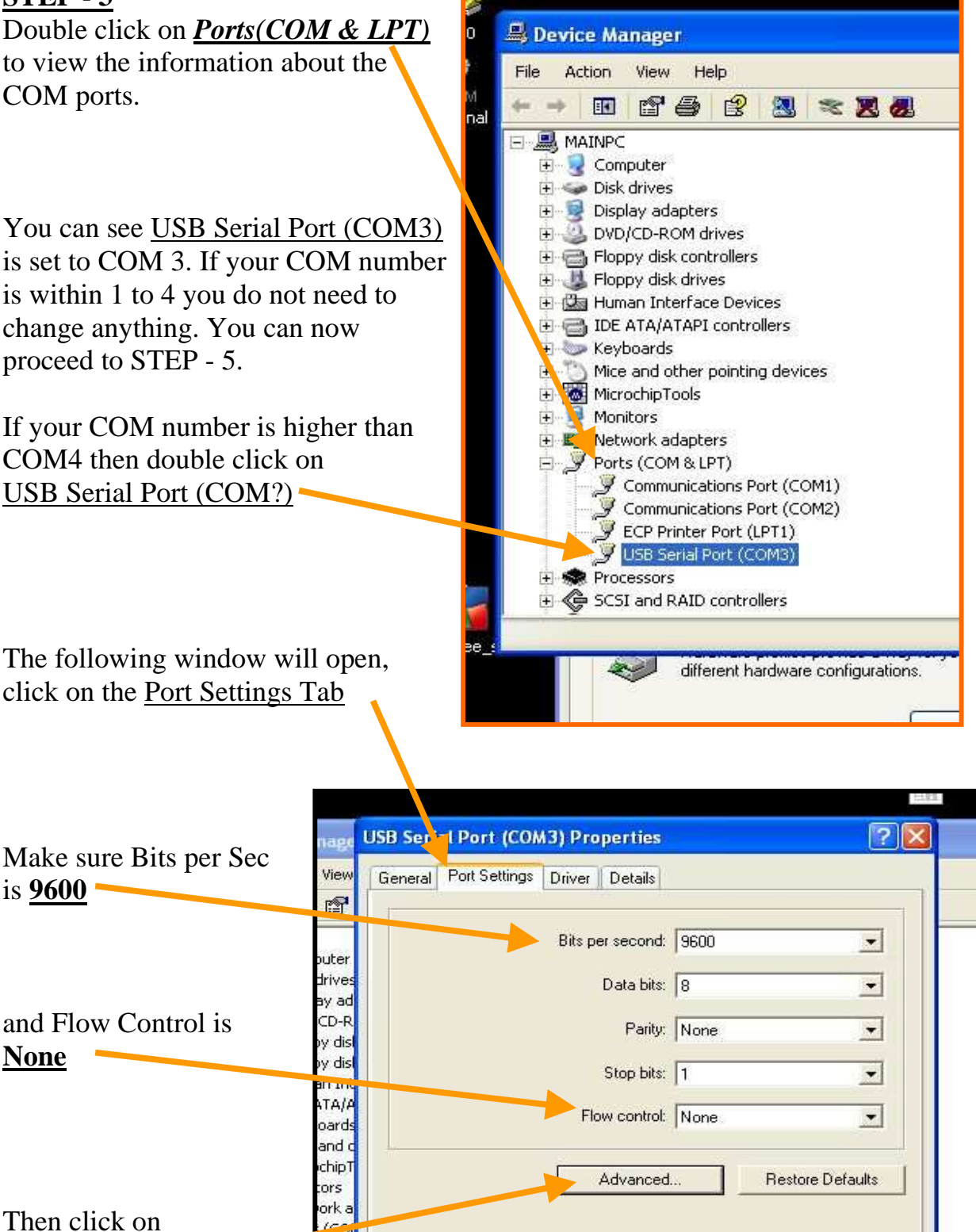

Advanced button

Comm Comm CP Pr JSB Sc essors and F

different hardware configurations.

OK

Cancel

#### <u>STEP - 4</u>

The <u>Advanced Settings</u> window will open. In the window we can change the COM port number.

| COM Port Number:                                                    | -                                          |                                     |   | ÷        |
|---------------------------------------------------------------------|--------------------------------------------|-------------------------------------|---|----------|
| Jeomo                                                               |                                            |                                     |   | OK       |
| USB Transfer Sizes                                                  | 1                                          |                                     |   | Cancel   |
| Select lower settings to correc<br>Select higher settings for faste | t performance problems a<br>r performance. | it low baud rates.                  |   | Defaults |
| Receive (Bytes):                                                    | 4096 💌                                     |                                     |   |          |
| Transmit (Bytes):                                                   | 4096 💌                                     |                                     |   |          |
| BM Options                                                          |                                            |                                     |   |          |
| Select lower settings to correc                                     | t r <mark>e</mark> sponse problems.        |                                     |   |          |
| Latency Timer (msec):                                               | 16 💌                                       |                                     |   |          |
| Miscellaneous Options                                               |                                            | A 115                               |   |          |
| Minimum Read Timeout (msec                                          | ): 0 💌                                     | Serial Enumerator<br>Serial Printer |   |          |
| Minimum W/rite Timeout (msec                                        |                                            | Cancel If Power Off                 | E |          |
| manumum write rimeout (msec                                         | × 10 <u>*</u>                              | Set RTS On Close                    | F |          |
| 1                                                                   |                                            |                                     |   | _        |

Click on <u>COM Port Number</u> and select a new number within 1 to 4. <u>Do not select a number</u> <u>that has (in use) next to it.</u>

After selecting the new COM number, Write it down as we need it for Step - 5

| COM Port Number:       | СОМЗ                           | -   |                    |
|------------------------|--------------------------------|-----|--------------------|
| - USB Transfer Sizes - | COM1 (in use)<br>COM2 (in use) | ^   | ļ                  |
| Select lower setting   | sCOM4                          | Y   | nce problems at lo |
| Select higher setting  | gs for faster perfo            | orm | ance.              |

Click on to close this window and continue to click until all windows are closed.

We can now test to see if the GrassMastrerII will download its data. Go to STEP - 5

We now know what the USB to Serial converters COM port number is. We can now test the GrassMasterII download function using a program called Hyper Terminal. Hyper terminal will show as the data coming from the GrassMasterII on your PC monitor.

To open Hyper terminal click on the following buttons

**START** 

PROGRAMS

<u>1</u> 2

|          | ACCESSO               | <u>RIES</u>               |    |      |                              |   |                                      |
|----------|-----------------------|---------------------------|----|------|------------------------------|---|--------------------------------------|
|          | COMMUN                | ICATIONS                  |    |      |                              |   |                                      |
|          | Hyper Ter             | <u>minal</u>              |    |      |                              |   |                                      |
|          |                       |                           |    |      |                              |   |                                      |
|          |                       |                           |    |      |                              |   |                                      |
|          |                       | Accessories               | ٠  |      | Accessibility                | ۲ |                                      |
|          |                       | VIA                       | •  | (iii | Communications               | * | 🤣 HyperTerminal                      |
|          |                       | C Startup                 | ۲  |      | Entertainment                | * | S Network Connections                |
|          |                       | ColorPage-HR8 V1.3        | •  |      | System Tools                 | • | 🧕 Network Setup Wizard               |
|          |                       | Outlook Express           |    | 6    | Address Book                 |   | New Connection Wizard                |
|          | Windows Catalog       | Internet Explorer         |    |      | Calculator                   | 1 | Connection Remote Desktop Connection |
| at h     | Windows Undate        | WS_FTP Pro                |    | C:\  | Command Prompt               | - | 🗳 Wireless Network Setup Wizard      |
| 2        | This opace            | 😢 Windows Media Player    |    |      | Notepad                      |   | HyperTerminal                        |
|          | WinZip                | 🌁 Protel 99 SE            |    | H    | Paint                        |   |                                      |
| 600      |                       | MPLAB IDE                 |    | 0    | Program Compatibility Wizard |   |                                      |
| <b>F</b> | Programs              | 🕨 🈰 Microsoft Publisher   |    | 0    | Synchronize                  |   |                                      |
|          | 23. 777               | Microsoft Excel           |    | ۲    | Tour Windows XP              |   |                                      |
| 3        | Documents             | Microsoft FrontPage       |    |      | Windows Explorer             |   |                                      |
| 12       | Settings              | Microsoft Word            |    | 0    | WordPad                      |   |                                      |
|          | Joseffy               | Microsoft PowerPoint      |    | 3    | Scanner and Camera Wizard    |   |                                      |
| P        | Search                | 🕨 🌉 IrfanView 3.61        | 18 |      |                              |   |                                      |
| 0        | 60 - <b>1</b> 21 - 14 | 🁹 Nero Enterprise Edition |    |      |                              |   |                                      |
| 0        | Help and Support      | CorelDRAW 10              |    |      |                              |   |                                      |
|          | Run                   | Soogle Earth              |    |      |                              |   |                                      |
| _        |                       | _ 🛅 ZoneAlarm             |    |      |                              |   |                                      |
| 2        | Log Off Steven        | m HI-TECH Software        | +  |      |                              |   |                                      |
| -        | 87                    | microchip                 |    |      |                              |   |                                      |
| 0        | Turn Off Computer     | 🛅 LinkGM                  | +  |      |                              |   |                                      |
| I sta    | rt 🗢 🖨 😫 .            | 🖬 🛅 Mozilla Firefox       |    |      |                              |   |                                      |
| JSta     |                       | 👕 🛅 Google Earth          | •  |      |                              |   |                                      |
|          | 🗐 🐻 📓                 | MVG Free 8.0              |    |      |                              |   |                                      |

(Windows XP Classic view)

| When Hyper Termin                                                                                           | hal has opened, enter a                                                                                                    | name (e.g. test) and cl | ick ok |
|----------------------------------------------------------------------------------------------------|----------------------------------------------------------------------------------------------------|-------------------------|--------|
| New Connection - HyperTermina<br>File Edit View Call Transfer Help<br>C C C C C C C C C C C C C C C C C C C | I<br>Connection Description                                                                                                    |                         |        |
|                                                                                                    | New Connection<br>Enter a name and choose an icon for the<br>Name:<br>test<br>Icon:<br>Con:<br>C | nection:                |        |
| Disconnected Auto detect                                                                                    | Auto detect SCROLL CAPS NUM Ca                                                                                                    | apture Print echo       |        |

STEP - 7

Select the COM PORT number that we found in steps 3 and 4. and click  $\square K$ 

| lonnect To          |                                  | ?               |
|---------------------|----------------------------------|-----------------|
| 🧞 test              |                                  |                 |
| Enter details for I | the phone number that yo         | u want to dial: |
| Country/region:     | New Zealand (64)                 | 19              |
| Area code:          | 07                               |                 |
| Phone number:       |                                  |                 |
| Connect using:      | СОМ1                             | ×               |
|                     | COM1<br>COM2<br>TCP/IP (Winsock) |                 |

| Change <i>Bits per second</i> to <u>9600</u><br>and change <i>Elow control</i> to <b>None</b> | COM1 Properties       |
|-----------------------------------------------------------------------------------------------|-----------------------|
| then click                                                                                    | Port Settings         |
|                                                                                               | Bits per second: 9600 |
|                                                                                               | Data bits: 8          |
|                                                                                               | Parity: None          |
|                                                                                               | Stop bits: 1          |
|                                                                                               | Flow control: None    |
|                                                                                               | Restore Defaults      |
|                                                                                               | OK Cancel Apply       |

We can now do a simple test to see if the USB converter is working. using a small phillips screw driver connect pins 2 and 3 together as shown below. Make sure not to touch the sides of the DP9 housing with the screw driver.

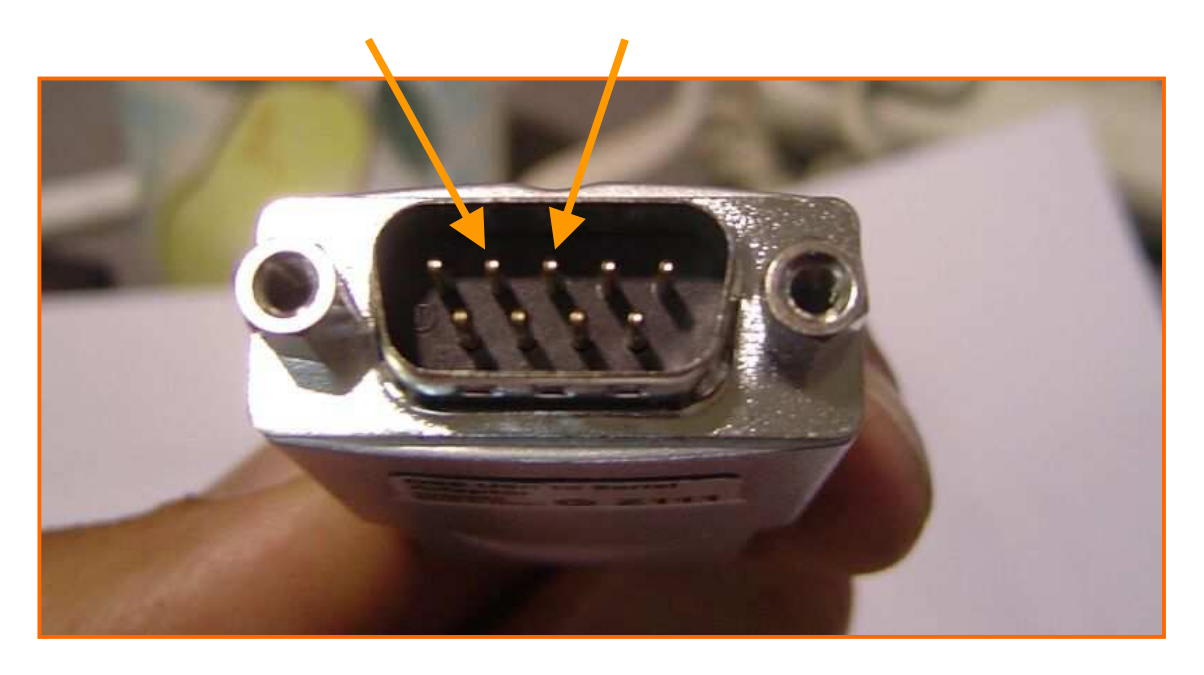

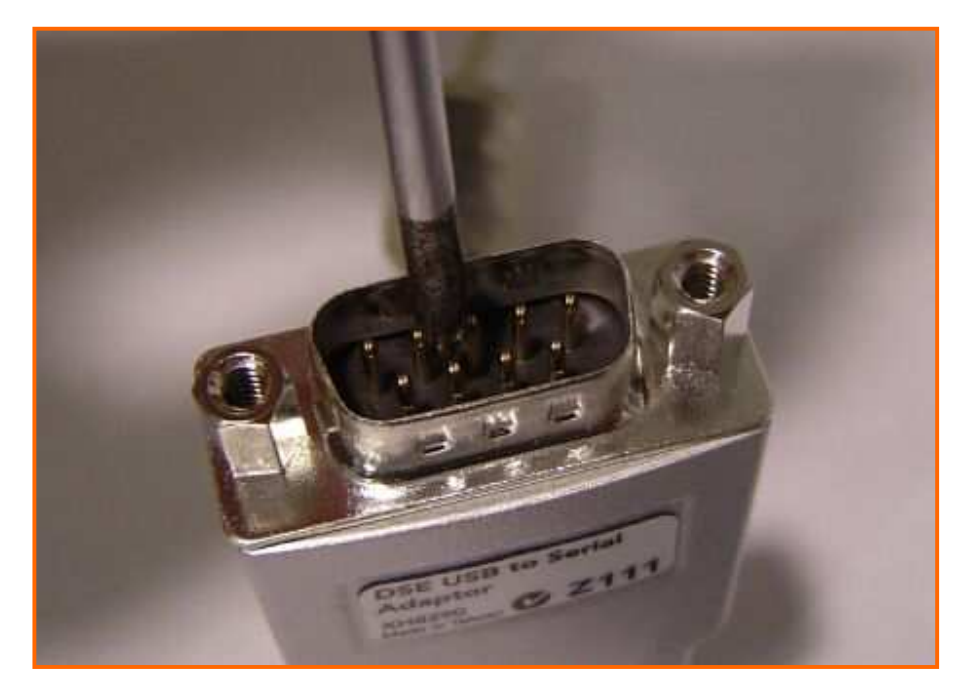

Now type letters on the keyboard and the letters will show on the screen.

Connect your GrassMasterII to the USB to Serial converter and turn it on and press the Download button on the GM2.

You should start to see the info below begin to appear on the screen. If the first line has any odd looking characters, there maybe something wrong with your GrassMasterII and it will need to be returned.

If all the data displayed on the screen looks like the above, the USB converter and the GrassMasterII is working fine.

Open Link GM and follow the instructions, and use the COM port number that we found in steps 3 and 4.